# **Table of Contents**

| Overview                                              | 2  |
|-------------------------------------------------------|----|
| Associating a File Type in Windows 10                 | 3  |
| Associating a File Type in Windows Vista or Windows 7 | 7  |
| Associating a File Type on a Mac                      | 13 |

### **Overview**

If you see an error message that looks something like "Adobe Acrobat Reader DC could not open 'URRLLink .ascm' because it is either not a supported file type or because the file has been damaged", it is likely you need to change your default program.

This document explains how to change the default program using **Windows 10, Windows 7 or Mac**. In these examples, the default program used is <u>Adobe Digital Editions</u>, but these steps will also work for <u>Bluefire Reader</u> or other software.

### Associating a File Type in Windows 10

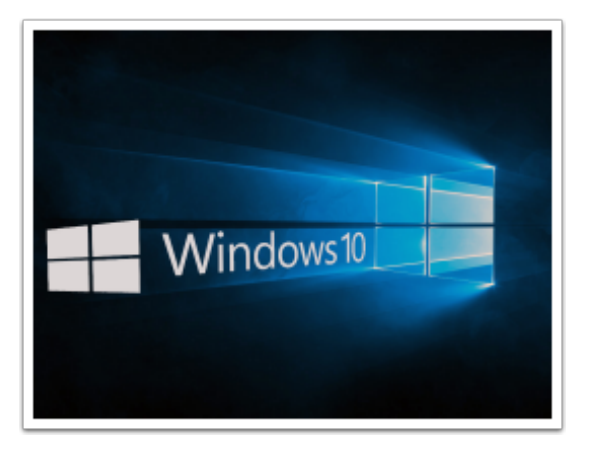

#### **Access Default Apps**

| 🔅 SYSTEM      | Find a setting                              |
|---------------|---------------------------------------------|
| Tablet mode   |                                             |
| Battery saver | Web browser                                 |
| Power & sleep | + Choose a default                          |
| Storage       | Reset to the Microsoft recommended defaults |
| Offline maps  | Reset                                       |
| Default apps  | Choose default apps by file type            |
| About         | Choose default apps by protocol             |
|               | Card data da barra                          |

- 1. Go to the **Settings** app.
- 2. Click the **System** group of settings.
- 3. Click the **Default apps** tab.
- 4. Click Choose default apps by file type.

#### Associate a File Type

| ← Settings                    |                      | - | × |
|-------------------------------|----------------------|---|---|
| CHOOSE DEFAULT APPS BY FILE   | TYPE                 |   |   |
| Associate file types with     | specific apps        |   |   |
| Name                          | Default app          |   |   |
| .386<br>Virtual device driver | + Choose a default   |   |   |
| .3g2<br>3G2 File              | Movies & TV          |   |   |
| .3gp<br>3GP File              | Movies & TV          |   |   |
| .3gp2<br>3GPP2 Audio/Video    | Windows Media Player |   |   |
| .3gpp<br>3GPP File            | Movies & TV          |   |   |

All file types currently present on your system will be listed on the following screen. The type of file is listed in the left-hand column, and the program associated with it is listed in the right-hand column. These file types should be listed alphabetically in the left-hand column; scroll down to the **.acsm** file type.

#### **Change Default Program in Windows 10**

Click the default app currently associated with the .acsm file type, choose **Change program** and select Adobe Digital Editions (ADE) from the list.

(If ADE does not appear, select "More apps," scroll to the bottom of the pop-up window, and select "Look for another app on this PC." Then select **Adobe Digital Editions**.

Locations:

64-bit systems: C:\Program Files (x86)\Adobe Adobe Digital Editions

32-bit systems: C:\Program Files\Adobe\Adobe Digital Editions

Note: You can find your system type by searching for System on your computer. Select the option under **Control Panel**.

Click the **OK** button to save the changes.

### Associating a File Type in Windows Vista or Windows 7

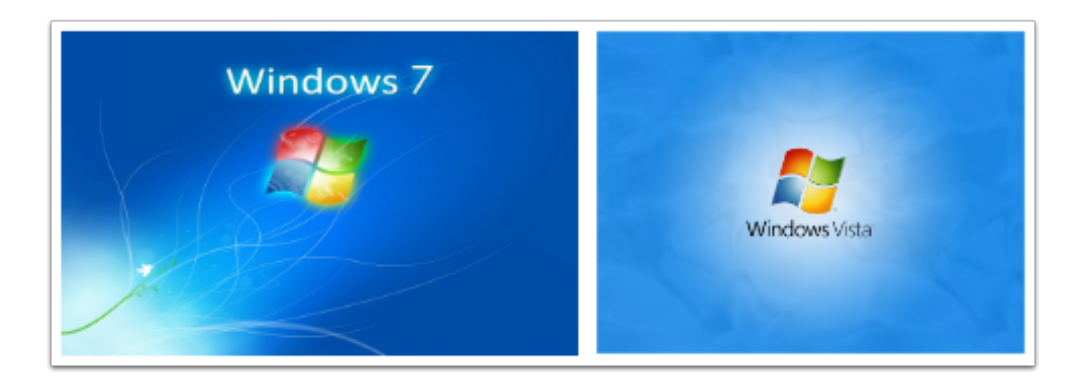

#### **Access Default Programs**

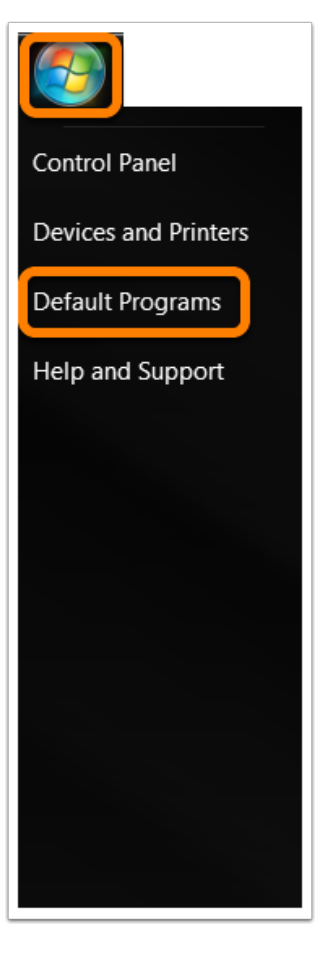

Open Default Programs by clicking the Start button and then clicking Default Programs.

#### Associate a file type

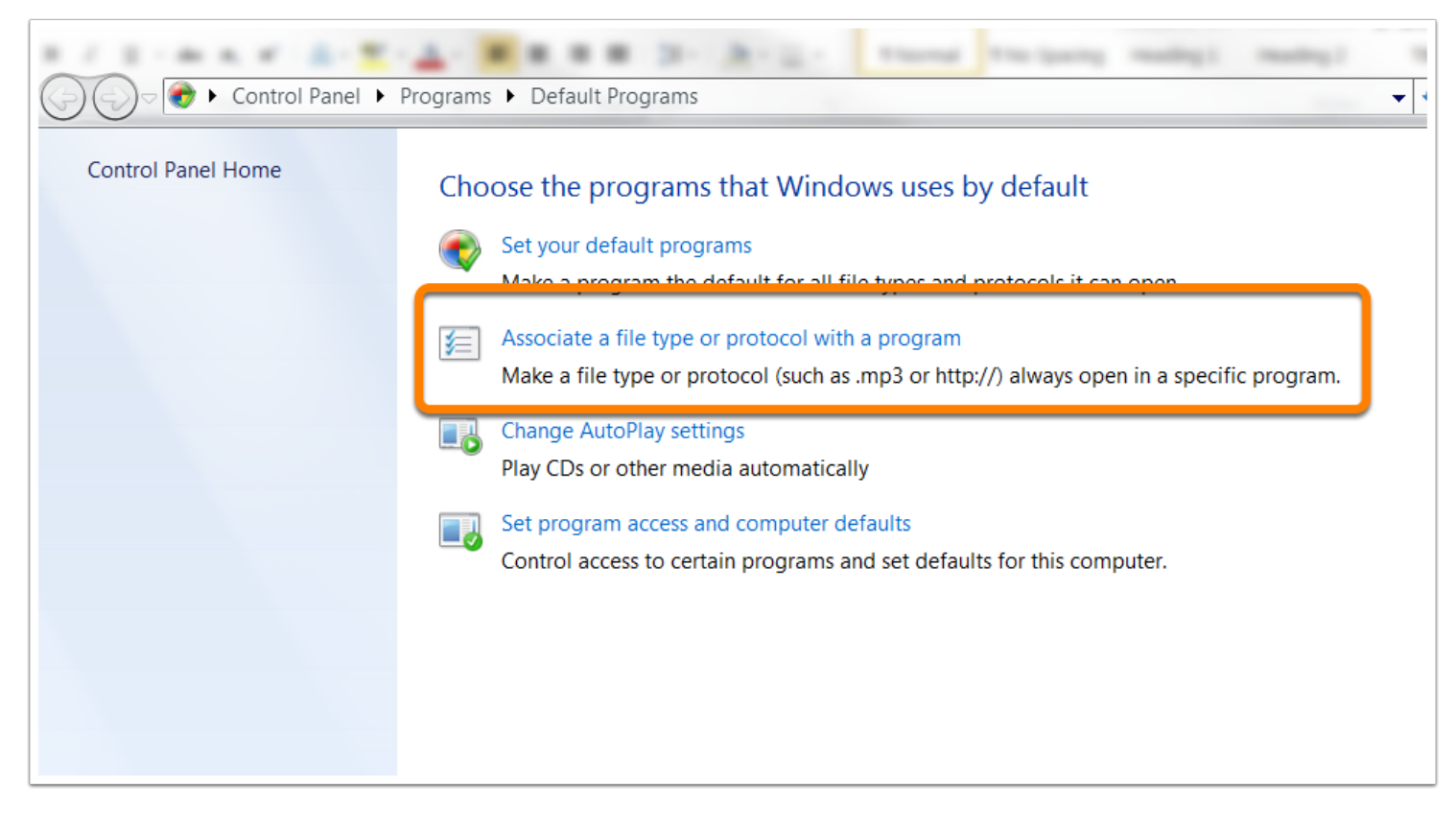

Click Associate a file type or protocol with a program.

|                          |                                                         |                                                     |              |                      | ~        |
|--------------------------|---------------------------------------------------------|-----------------------------------------------------|--------------|----------------------|----------|
| 🚱 🕞 🗕 📧 🕨 Control        | I Panel 🔸 Programs 🕨 Default Programs 🕨 Set Asso        | ciations                                            | <b>▼</b> 4⁄3 | Search Control Panel | Q        |
|                          |                                                         |                                                     |              |                      | ?        |
| Associate a file typ     | be or protocol with a specific program                  |                                                     |              |                      |          |
| Click on an extension to | view the program that currently opens it by default. To | o change the default program, click Change program. |              |                      |          |
|                          |                                                         |                                                     |              |                      |          |
| Adobe Acrobat            | Incorporated                                            |                                                     |              | Change program       |          |
| Adobe Systems            | incorporated                                            |                                                     |              | Change program       |          |
| Name                     | Description                                             | Current Default                                     |              |                      | *        |
| 🖲 .accdt                 | Microsoft Access Template                               | Microsoft Access                                    |              |                      | =        |
| 🌉 .accdu                 | Microsoft Access Add-in Data                            | Microsoft Access                                    |              |                      |          |
| Accdw.                   | Microsoft Access Web Application                        | Microsoft Access                                    |              |                      |          |
| accft                    | Microsoft Access Template                               | Unknown application                                 |              |                      |          |
| .acf                     | ACF File                                                | Adobe Photoshop CS5.1                               |              |                      |          |
| acl                      | AutoCorrect List File                                   | Unknown application                                 |              |                      |          |
| .aco                     | ACO File                                                | Adobe Photoshop CS5.1                               |              |                      |          |
| - acrobaloccarity out    | inge Adobe Acrobal Scenity Settinge Document            | Adobo Aurobat                                       |              |                      |          |
| 🖾 .acsm                  | ACSM File                                               | Adobe Acrobat                                       |              |                      |          |
| .act                     | ACT File                                                | Adobe Photoshop CS5.1                               |              |                      |          |
| acv.                     | ACV File                                                | Adobe Photoshop CS5.1                               |              |                      |          |
| adcp 📷                   | FileType_en_US_default                                  | Adobe Device Central CS5.5                          |              |                      |          |
| 街 .ade                   | Microsoft Access Project Extension                      | Microsoft Access                                    |              |                      |          |
| Alan .adn                | Microsoft Access Blank Project Template                 | Microsoft Access                                    |              |                      |          |
| 🚎 .ado                   | ADO File                                                | Adobe Photoshop CS5.1                               |              |                      |          |
| 🖹 adobebridge            | Adobe Bridge LIRI                                       | Adobe Bridge CS5 1                                  |              |                      | $\nabla$ |

All file types currently present on your system will be listed on the following screen. The type of file is listed in the left-hand column, and the program associated with it is listed in the right-hand column. These file types should be listed alphabetically in the left-hand column; scroll down to the **.acsm** file type.

#### Change Default Program in Windows Vista or Windows 7

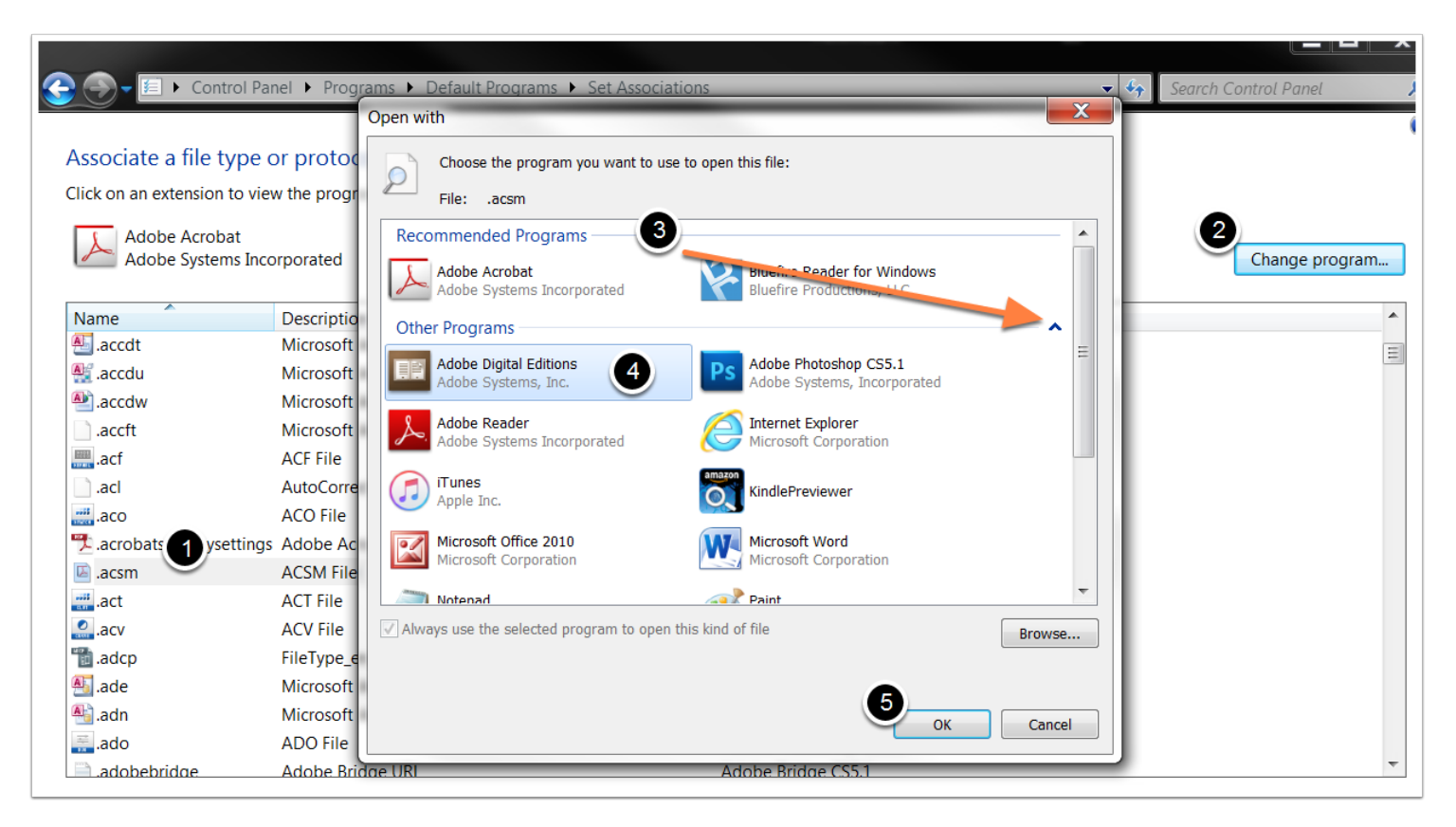

- 1. Highlight the .acsm file name.
- 2. Click Change program.
- 3. Look for Adobe Digital Editions in the Recommended Programs. If you do not see the application in the list of recommended programs, click the arrow to expand other programs.
- 4. Select Adobe Digital Editions.
- 5. Click **OK**.

| ssociate a file    | type or protocol with a specific program                      |                                                   |   |
|--------------------|---------------------------------------------------------------|---------------------------------------------------|---|
| ick on an extensio | on to view the program that currently opens it by default. To | change the default program, click Change program. |   |
|                    | ······································                        |                                                   |   |
| Adobe Digi         | ital Editions                                                 |                                                   | ſ |
|                    | citis, and,                                                   |                                                   | l |
| lame               | Description                                                   | Current Default                                   |   |
| .acb               | Adobe Color Book File                                         | Unknown application                               |   |
| ].acbl             | Adobe Color Book File                                         | Unknown application                               |   |
| accda.             | Microsoft Access Add-in                                       | Microsoft Access                                  |   |
| accdb.             | Microsoft Access Database                                     | Microsoft Access                                  |   |
| accdc              | Microsoft Access Signed Package                               | Microsoft Access                                  |   |
| accde ?            | Microsoft Access ACCDE Database                               | Microsoft Access                                  |   |
| accdr 🖁            | Microsoft Access Runtime Application                          | Microsoft Access                                  |   |
| accdt.             | Microsoft Access Template                                     | Microsoft Access                                  |   |
| accdu 👔            | Microsoft Access Add-in Data                                  | Microsoft Access                                  |   |
| accdw.             | Microsoft Access Web Application                              | Microsoft Access                                  |   |
| .accft             | Microsoft Access Template                                     | Unknown application                               |   |
| .acf               | ACF File                                                      | Adobe Photoshop CS5.1                             |   |
| .acl               | AutoCorrect List File                                         | Unknown application                               |   |
| .aco               | ACO File                                                      | Adobe Photoshop CS5.1                             |   |
|                    |                                                               | •                                                 |   |

Now you will see that file type ACSM will open with Adobe Digital Editions.

Now that your default program is updated, try to download the file again.

### Associating a File Type on a Mac

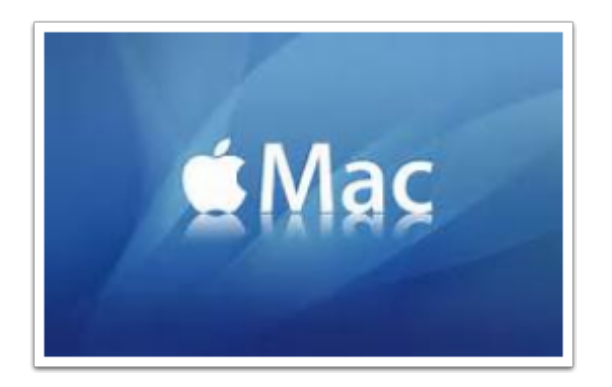

#### **Get Info**

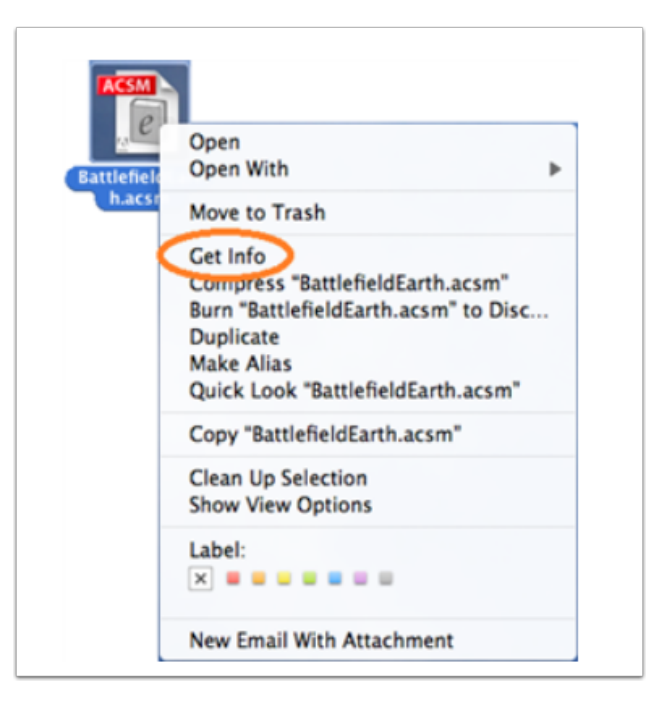

Control-click the urllink.acsm file that you downloaded and select Get Info.

#### **Change Default Program on Mac**

| Batt<br>Mod  | IefieldEarth.acsm<br>ified: Today 10:54 AM | 2 K     |
|--------------|--------------------------------------------|---------|
| Spotlight    | Comments:                                  |         |
| ▼ General:   |                                            |         |
| Kind: A      | dobe Content Server M                      | lessage |
| Size: 1      | 1.782 bytes (4 KB on di                    | sk)     |
| Where: /     | Users/odmbair/Deskto                       | p       |
| Created: 1   | Today 10:54 AM                             |         |
| Modified: 1  | Today 10:54 AM                             |         |
| Label:       | × • • • • • •                              | ω       |
|              | hen voenoitet                              |         |
|              | ocked                                      |         |
|              | locked                                     |         |
| More Info    | c                                          |         |
| ✓ Name & E   | xtension:                                  |         |
| Battlefiel   | dEarth acsm                                |         |
| 🗌 Hide ex    | -1                                         |         |
| Open with    |                                            |         |
| Adob         | e Digital Editions                         | 2       |
| use this ap  | plication to open all do                   | cumen's |
| like this on |                                            |         |
| Change A     | 3                                          |         |
| Preview:     | ~                                          |         |
|              |                                            |         |
|              | ACSM                                       |         |
|              |                                            |         |
|              |                                            |         |
|              | 0                                          |         |

- 1. Expand the Open with section.
- 2. In the list of programs displayed, select Adobe Digital Editions. (You may need to select Other in order to select the program from your list of installed applications.)
- 3. Click the **Change All** button. You should be prompted with a message asking if you wish to apply the change to all documents with the .acsm extension.
- 4. Click Continue.
- 5. Close the Info window.